# Symposium interactif 2021

GAM(BL)ING : Marchandisation du récréatif à l'ère du numérique

## INSTRUCTIONS D'ENREGISTREMENT D'UNE PRÉSENTATION

Ce document contient des instructions et des conseils pour vous aider à créer un enregistrement vidéo de votre présentation à l'aide de PowerPoint. Ce logiciel offre deux options d'enregistrement, vous pouvez soit enregistrer/réenregistrer chaque diapositive individuellement, soit enregistrer toutes les diapositives de votre présentation en même temps.

# ENREGISTRER TOUTES LES DIAPOSITIVES DE LA PRÉSENTATION

| ÉTAPE 1           | Ouvrez la version finale de la présentation PowerPoint que vous        |
|-------------------|------------------------------------------------------------------------|
| OUVRIR LE FICHIER | souhaitez enregistrer. Cliquez sur « DIAPORAMA » dans l'onglet         |
|                   | supérieur du menu. Soyez prêt à commencer votre présentation dès       |
|                   | que vous aurez terminé la prochaine étape.                             |
| ÉTAPE 2           | Lorsque vous êtes prêt à commencer l'enregistrement, cliquez sur       |
| COMMENCER         | « ENREGISTRER DIAPORAMA ». Votre PowerPoint s'ouvrira                  |
| L'ENREGISTREMENT  | dans une interface similaire au mode lecture. PowerPoint               |
|                   | commencera immédiatement l'enregistrement audio.                       |
| ÉTAPE 3           | Effectué toute votre présentation comme si vous étiez en personne.     |
| PRÉSENTER TOUTES  | Garder en tête d'ARRÊTER DE PARLER lorsque vous changez de             |
| LES DIAPOSITIVES  | diapositives, puisque l'audio ne peut pas être enregistré lorsque les  |
|                   | diapositives changent ou pendant les animations.                       |
| ÉTAPE 4           | Lorsque vous aurez terminé votre présentation et que vous êtes sur la  |
| TERMINER          | dernière diapositive, cliquez sur « FIN » dans le coin supérieur       |
| L'ENREGISTREMENT  | gauche de votre écran.                                                 |
| ÉTAPE 5           | Prévisualisez votre enregistrement en cliquant sur « LIRE » et         |
| PRÉVISUALISER     | assurez-vous que les options « LIRE LES NARRATIONS » et                |
| L'ENREGISTREMENT  | « UTILISER LE MINUTAGE » sont sélectionnées dans la barre              |
|                   | d'outils Diaporama. Si vous devez réenregistrer des diapositives,      |
|                   | suivez les instructions ci-dessous pour l'enregistrement individuel de |
|                   | diapositives.                                                          |
| ÉTAPE 6           | Exportez une copie de votre présentation à partir de PowerPoint à      |
| EXPORTER LA       | l'aide de FICHIER -> option EXPORTER. Lors de l'exportation,           |
| VIDÉO             | veuillez sélectionner le format de fichier . mp4. L'exportation peut   |
|                   | prendre un certain temps. TRÈS IMPORTANT! S'il vous plaît              |
|                   | assurez-vous d'écouter votre enregistrement vidéo après                |
|                   | l'exportation. Si vous n'avez pas fait de pause pendant le changement  |
|                   | de diapositives, l'audio peut être coupé ou manquant.                  |

### ENREGISTRER OU RÉENREGISTRER UNE DIAPOSITIVE INDIVIDUELLEMENT

| ÉTAPE 1           | Ouvrez la version finale de la présentation PowerPoint que vous         |
|-------------------|-------------------------------------------------------------------------|
| OUVRIR LE FICHIER | souhaitez enregistrer. Cliquez sur « DIAPORAMA » dans l'onglet          |
|                   | supérieur du menu.                                                      |
| ÉTAPE 2           | Lorsque vous êtes prêt à commencer l'enregistrement, cliquez sur        |
| COMMENCER         | « ENREGISTRER DIAPORAMA $\rightarrow$ option ENREGISTRER À              |
| L'ENREGISTREMENT  | PARTIR DE LA DIAPOSITIVE ACTUELLE ». Votre PowerPoint                   |
|                   | s'ouvrira dans une interface similaire au mode lecture.                 |
| ÉTAPE 3           | Lorsque vous êtes prêt à enregistrer votre diapositive, cliquez sur     |
| PRÉSENTER UNE     | « ENREGISTRER ». Effectuer votre présentation pour CETTE                |
| DIAPOSITIVE       | <b>DIAPOSITIVE</b> comme si vous étiez en personne. Une fois terminé,   |
|                   | cliquez sur FIN. Ne passez pas à la diapositive suivante. Vous          |
|                   | pourrez enregistrer de nouveau la diapositive si vous faites une        |
|                   | erreur. Répétez ces étapes pour chaque diapositive que vous devez       |
|                   | enregistrer.                                                            |
| ÉTAPE 4           | Lorsque vous aurez terminé votre présentation et que vous êtes sur la   |
| TERMINER          | dernière diapositive, cliquez sur « FIN » dans le coin supérieur        |
| L'ENREGISTREMENT  | gauche de votre écran.                                                  |
| ÉTAPE 5           | Prévisualisez votre enregistrement en cliquant sur «LIRE» et            |
| PRÉVISUALISER     | assurez-vous que les options « LIRE LES NARRATIONS » et                 |
| L'ENREGISTREMENT  | « UTILISER LE MINUTAGE » sont sélectionnées dans la barre               |
|                   | d'outils Diaporama.                                                     |
| ÉTAPE 6           | Exportez une copie de votre présentation à partir de PowerPoint à       |
| EXPORTER LA       | l'aide de FICHIER $\rightarrow$ option EXPORTER. Lors de l'exportation, |
| VIDÉO             | veuillez sélectionner le format de fichier . mp4. L'exportation peut    |
|                   | prendre un certain temps. TRÈS IMPORTANT! S'il vous plaît               |
|                   | assurez-vous d'écouter votre enregistrement vidéo après                 |
|                   | l'exportation. Si vous n'avez pas fait de pause pendant le changement   |
|                   | de diapositives, l'audio peut être coupé ou manquant.                   |

#### CONSEILS D'ENREGISTREMENT

- PowerPoint PEUT enregistrer votre pointeur (en fonction de votre système d'exploitation/version); assurezvous d'expliquer clairement les diapositives sans l'utilisation d'un pointeur.
- Nous vous recommandons d'utiliser un casque avec un microphone pendant l'enregistrement, mais si vous n'avez pas de microphone externe, votre ordinateur portable ou votre microphone interne de bureau devrait suffire.
- UTILISATEURS DE MAC : Si vous n'entendez pas l'audio pendant la lecture de la présentation, veuillez vous assurer que vous avez autorisé l'accès PowerPoint à votre microphone dans les paramètres de sécurité et de confidentialité.
- Assurez-vous de vous asseoir dans une pièce calme avec le moins de bruit de fond possible.
- Parlez lentement et clairement pour chaque diapositive. Vous parlez probablement plus vite que vous ne le réalisez.
- Après avoir exporté votre présentation en format vidéo, il est essentiel de lire le fichier . mp4 et de porter attention aux points suivants :
  - $\Rightarrow$  L'audio est assez audible et de bonne qualité.
  - ⇒ Toutes les diapositives ont un enregistrement audio et le son n'est pas coupé pendant les transitions de diapositives.
  - $\Rightarrow$  Votre présentation ne dépasse pas la limite de temps permise.